## VEDA MC

## Инструкция по перепрошивке ПО контроллеров серии VC

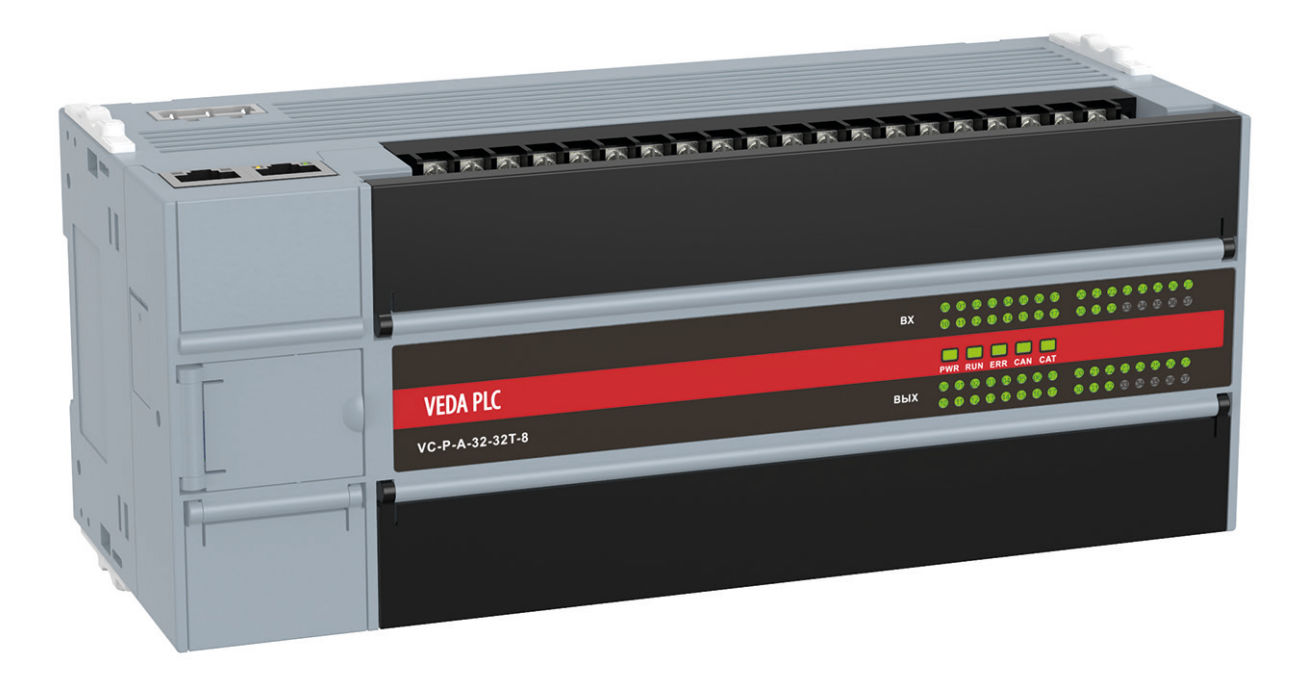

Дата редакции: 10.05.2023

1) Убедитесь, что ваш компьютер подключен к контроллеру с помощью кабеля USB-С и связь между ними активна. Для этого откройте программу Veda PCT, выберите Tool → PLC Communication → Connect

| WEDA PCT - [C:\Work\PLC\Projects\T                                                                   | ests\PID\PID.vprj]                |                         |
|----------------------------------------------------------------------------------------------------|-----------------------------------|-------------------------|
| File Edit View Ladder PLC Debug                                                                      | Tool Window Help                  |                         |
| ) 🖻 🖹 🛱 🗶 🗗 🗂 🔹 🗇                                                                                    | Instruction Wizard                | 🖬 🗹 🖿 🖊 🤻 🖌 🛗 🖬         |
| □ □ + ↓ ↓ ↓ ↓ ↓ ↓                                                                                    | Sequence Monitor                  | sh {c} + () - [F] -   🛩 |
| Project Manager                                                                                      | Track Monitor                     |                         |
| PID(VC-S)                                                                                            | Check Power Supply Capacity       | Variable Type Data Ty   |
| B Program block B MAIN                                                                               | Clear Local Password              | TEMP BOOL<br>TEMP BOOL  |
| FeedbackSim                                                                                          | PLC Commuication                  | Connect ROOL            |
| └──I INT_1<br>──I Global variable table<br>──E Data block                                            | Upgrade Firmware<br>Download FPGA | Disconnect              |
| System block     System block     System block     Cross reference table     Support reference table | Options<br>Feedback simulation    | j PID                   |
|                                                                                                    |                                   |                         |

В открывшемся окне Communication config выберите опцию USB и нажмите кнопку Ок

| Communication conf | ig                    | × |
|--------------------|-----------------------|---|
| ◯ Serial           |                       |   |
| Serial Port:       | ∼ Test                |   |
| Baudrate: 2        | 400 ~                 |   |
| O USB              |                       |   |
| USB Port:          | USB0 ~                |   |
| O Ethernet         |                       |   |
| Peer Device:       | VC Main Module $\sim$ |   |
| Peer IP:           | 192 . 168 . 1 . 10    |   |
| Port:              | 9016                  |   |
| High Delay Mode    | Timeout(s): 1         |   |

Должно появиться сообщение о создании подключения к контроллеру через USB

| ) Serial                |                                   |
|-------------------------|-----------------------------------|
| Serial Port:            | ✓ Test                            |
| Baudrate:               | 2400 🗸                            |
| VEDA                    | PCT X                             |
| 038                     |                                   |
| USBI                    |                                   |
|                         |                                   |
| ) Filter                | Connect to PLC over USB succeeded |
| ) Ether                 | Connect to PLC over USB succeeded |
| ) Ether<br>Peer         | Connect to PLC over USB succeeded |
| ) Ether<br>Peer<br>Peer | Connect to PLC over USB succeeded |
| ) Ether<br>Peer<br>Peer | Connect to PLC over USB succeeded |

Далее проверьте, что связь между компьютеров и контроллером действительно существует. Для этого выберите PLC → PLC Info...

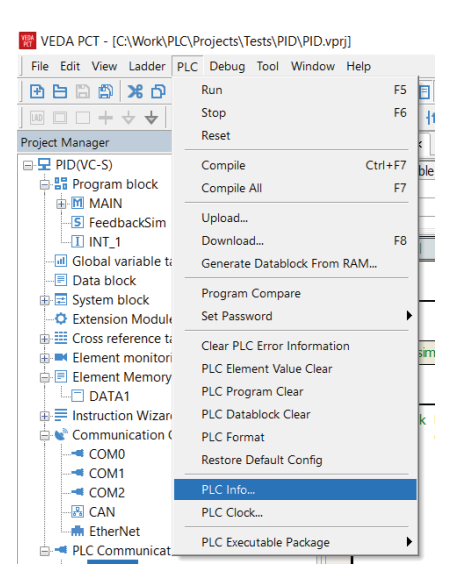

Если связь между устройствами установлена, то на экране должно появиться окно с техническими характеристиками контроллера

|   | Version                     |       |          |         |            | ~  |
|---|-----------------------------|-------|----------|---------|------------|----|
|   | CPU type                    | VC-S  |          |         |            | 1  |
|   | Version                     | 10.02 |          |         |            |    |
|   | FPGA version                | 1.01  |          |         |            |    |
|   | High-Speed Output           | 8     |          |         |            |    |
| - | Scan rate(ms)               |       |          |         |            |    |
|   | Current                     | 0.00r | ns       |         |            |    |
|   | Maxinimum value             | 1.30r | ns       |         |            |    |
|   | Minimum value               | 0.00r | ns       |         |            |    |
| - | Run error information       |       |          |         |            | 1  |
|   | Sytem error ID              | 0     |          |         |            |    |
|   | System error description    | No s  | ystem e  | ror     |            |    |
|   | Execution error ID          | 0     |          |         |            |    |
|   | Execution error description | No e  | xecution | error   |            |    |
|   | Program capacity            |       |          |         |            |    |
|   | Program capacity            | 64K s | teps     |         |            |    |
| - | Battery voltage             |       |          |         |            | ۰. |
|   | 17-11                       | 201   |          |         |            |    |
|   | de Madalatar                | Input | Out      | Version | Module St. |    |

2. Выберите из меню Tool в программе Veda PCT команду Upgrade Firmware

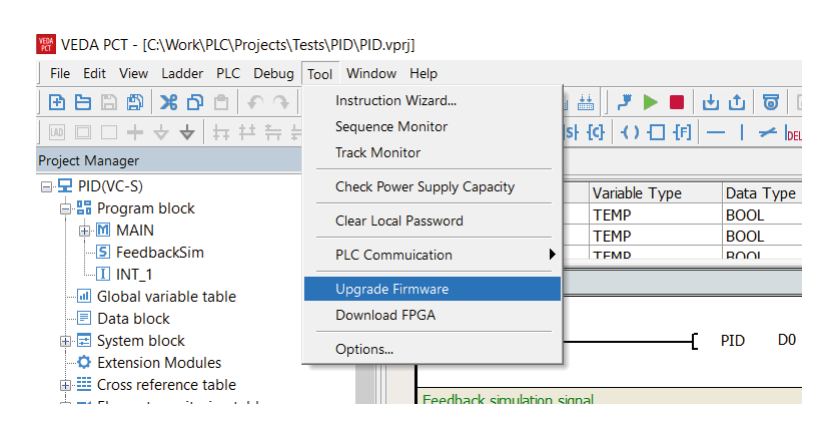

3. В открывшемся окне Firmware Upgrade нажмите кнопку Read PLC Info для отображения типа контроллера и текущей версии ПО

| Firmware Upgrade                                                                                                    | × |
|----------------------------------------------------------------------------------------------------|---|
| PLC           Set upgrade password         Clear upgrade password           Read PLC info         PLC Type         VC-S         PLC Ver         10.02 | ] |
| Upgrade file Select File Please input Verification code 4CD6 Upgrade                                                                                  |   |
| File information                                                                                                    |   |
|                                                                                                    |   |
| Current state: Ready                                                                                                    |   |

|                                                                                                    | т компьютер > Windows (C:) > Work > | PLC > Firmware > VC-S                | ~          | U P No | DNCK B: VC-S |
|----------------------------------------------------------------------------------------------------|-------------------------------------|--------------------------------------|------------|--------|--------------|
| порядочить • Новая                                                                                                    | і папка                             |                                      |            |        | E • 🔳 🌔      |
| Перевод ^                                                                                                    | Имя                                 | Дата изменения                       | Тип        | Размер |              |
| <ul> <li>OneDrive</li> </ul>                                                                                                    | VC3_APP_V109_20220920.bin           | 08.12.2022 13:14                     | Файл "BIN" | 503 KE |              |
|                                                                                                    | VC3_APP_V111_20230320.bin           | 23.03.2023 8:52                      | Файл "BIN" | 501 KE |              |
| <ul> <li>Desktop</li> <li>Видео</li> <li>Документы</li> <li>Загрузки</li> <li>Изображения</li> <li>Музыка</li> <li>Объемные объ</li> </ul> | Размер<br>Дата из                   | : 500 КБ<br>менения: 23.03.2023 В:52 |            |        |              |
| Windows (C:)                                                                                                    |                                     |                                      |            |        |              |

5. В поле Please input введите тот же код, который вы видите в поле Verification code. Затем нажмите Upgrade. Если контроллер находится в состоянии Run, то появится предупреждение об этом. Нажмите в этом случае кнопку Ок

| ROOL    | firmuare lleare de                                                                           | ~          |
|---------|----------------------------------------------------------------------------------------------|------------|
| PID     | PLC Set upgrade password Clear upgrade password Read PLC info PLC Type VC-S PLC Ver 10.02    |            |
| ba VEDA | Note:<br>PLC is in Run status. Are you sure to stop PLC and continue<br>operation?<br>OK OTM | X 2<br>the |
|         | Current state: Ready                                                                         |            |

Начнется процесс загрузки программного обеспечения в память контроллера

| Firmware Upgrade                                      |
|-------------------------------------------------------|
|                                                       |
| PEC                                                   |
| Set upgrade password Clear upgrade password           |
| Read PLC info PLC Type VC-S PLC Ver 10.02             |
| Upgrade file                                          |
| Select File C:\Work\PLC\Firmware\VC-S\VC3_APP_V111_2( |
| Please input 4CD6 Verification code 4CD6 Upgrade      |
| File information                                      |
|                                                       |
|                                                       |
|                                                       |
|                                                       |
|                                                       |
| Current state: Downloading                            |
|                                                       |

По его окончании на экране должно появиться сообщении об успешной прошивке ПО в контроллере

| VEDA PCT |                       | × |
|----------|-----------------------|---|
|          | Download data success |   |
|          | ОК                    |   |

6. Нажмите Ок. После чего еще раз нажмите кнопку Read PLC info,чтобы убедиться, что номер версии ПО сменился на новый

| Firmware Upgrade                                      | ×    |
|-------------------------------------------------------|------|
| PLC                                                   |      |
| Set upgrade password Clear upgrade password           |      |
| Read PLC info PLC Type VC-S PLC Ver 1.11              |      |
| Upgrade file                                          |      |
| Select File C:\Work\PLC\Firmware\VC-S\VC3_APP_V111_20 |      |
| Please input 4CD6 Verification code 4CD6 Upg          | rade |
| File information                                      |      |
|                                                       |      |
|                                                       |      |
|                                                       |      |
| Current states . Described data success               |      |
| Current state: Download data SUCCESS                  |      |

7. Закройте окно Firmware Upgrade. Перепрошивка завершена

| irmware Upgrade                             | ×       |
|---------------------------------------------|---------|
| PLC                                         | Закрыть |
| Set upgrade password Clear upgrade password |         |
| Read PLC info PLC Type VC-S PLC Ver 1.11    |         |

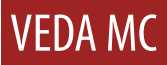

8. После окончания перепрошивки ПО контроллера ОБЯЗАТЕЛЬНО нужно сделать форматирование памяти контроллера. Для этого выберите PLC → PLC format

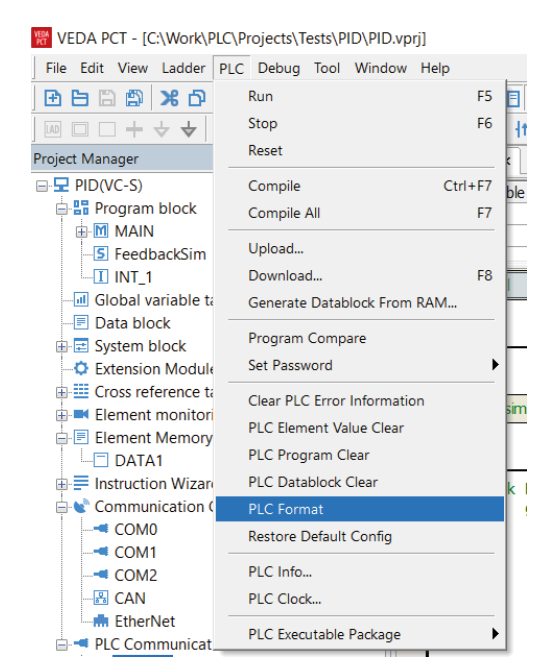

Нажмите Ок в случае появления предупреждения о нахождении контроллера в состоянии Run и последующем переводе его в Stop

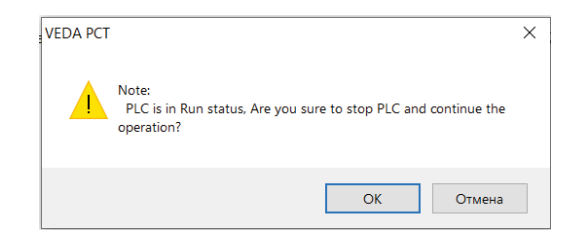

Нажимаем еще раз Ок в предупреждении о том, что форматирование памяти контроллера вызовет потерю всех сохраненных в контроллере данных

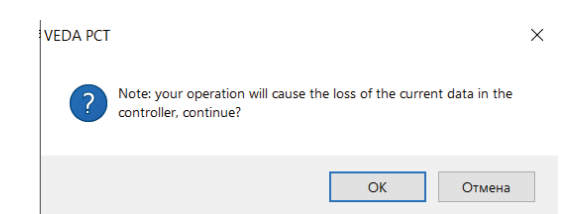

Вводим проверочный код и нажимаем еще раз Ок

| Verify                                                                                                    | ×  |
|----------------------------------------------------------------------------------------------------|----|
| Your operation is destructive and will clear the PL<br>Warning data. Please input the confirmation code for<br>re-confirmation! | .C |
| Verification code 7270<br>Please input 7270                                                                                     |    |
| OK                                                                                                    |    |

При успешном окончании процесса форматирования памяти ПЛК в окне Output Window появится соответствующее сообщение

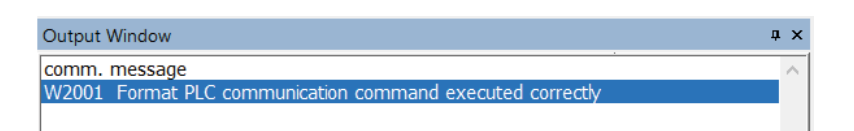

После этого можно загрузить рабочий проект в контроллер и продолжить работу с ним.

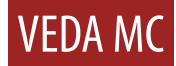

Компания «ВЕДА МК» испытала и проверила информацию, содержащуюся в настоящем руководстве.

Ни при каких обстоятельствах компания «ВЕДА МК» не несет ответственности за прямые, косвенные, фактические, побочные или косвенные убытки, понесенные вследствие использования или ненадлежащего использования информации, содержащейся в настоящем руководстве.

Дата составления 10.05.2023 г.

© ООО «ВЕДА МК